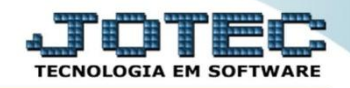

## RELATÓRIO DE SALDO DO CENTRO DE CUSTO CTREDSLCC

Explicação: Relatório analítico ou sintético dos saldos dos centros de custos, débitos e créditos por conta de rateio.

## > Para emitir este relatório acesse o módulo: Contabilidade.

| 🔮 Menu Geral - JOTEC - 0000096.00 - 1128 - Mozilla Firefox                                 |                                    |                              |                                      |                                 |                                                                |
|--------------------------------------------------------------------------------------------|------------------------------------|------------------------------|--------------------------------------|---------------------------------|----------------------------------------------------------------|
| 3 172.16.1.28/cgi-bin/jotec.exe?ERRO=&ABV=S+U+P+O+R+T                                      | +E&C999=JOTEC&C002=&C003=1&RAZSOC= | SUPORTE++JOTEC&USUAR=TECNICO | 8JP_PORTA_SE=sistema.jotec.com.br%3/ | A8078&idd=suporte&dir=MATRIZ&BA | ANCO_LOCAL=cont05&JP_LOCAL=172.16.1.28&STATUS_CONEXAO=2        |
| <b>Suporte Eletrônico</b>                                                                  |                                    |                              |                                      |                                 | ALD THE D<br>TECNOLOGIA EM SOFTWARE                            |
| Sistemas<br>Faturamento<br>Serviços                                                        | Faturamento                        | Serviços                     | CRM - SAC                            | Telemarketing                   | A c e s s o R á p i d o Centro de Custo Centro de custos       |
| CRM - SAC<br>Telemarketing<br>EDI<br>Mala Direta                                           | Mala Direta                        | Estoque                      | Compras                              | ELPR                            | Balancete centro de custos<br>Conta de rateio<br>Contabilidade |
| PDV Ø                                                                                      | Produção                           | Gerenc. de<br>projetos       | Contas a Pagar                       | Contas a<br>Receber             | Lançamento padrão<br>Lançamentos<br>Orçamentos                 |
| Gerenc. de projetos C<br>Contas a Pagar C<br>Contas a Receber C                            | Bancos                             | Fluxo de Caixa               | Centro de Custo                      | Exportador                      | Entradas<br>Gera NF-E<br>Estoque                               |
| Bancos     Ø       Fluxo de Caixa     Ø       Centro de Custo     Ø       Exportador     Ø | Gestor                             | Importador                   | Auditor                              | Filiais                         | Produtos<br>Fiscal<br>SINCO<br>Empresa                         |
| Gestor     Importador       Auditor     Importador       Filiais     Importador            | Estatísticas &<br>Gráficos         | Fiscal                       | Contabilidade                        | Diário Auxiliar                 | IPI<br>Apuração de IPI                                         |
| SUPORTE JOTEC                                                                              |                                    | TECNICO                      | 29/09/2015                           | MATRIZ                          | Sair                                                           |

> Em seguida acesse: *Relatório* > *Saldo do centro de custos*.

| Menu da Contabilidade - JOTEC - jtctme01 - 0000062.00 - Mozilla Firefox                                                                                                    |                                                                                                    |                                                                                                    |                                                                                                    |                                                                                                    |         | 00                                                                                                    |
|----------------------------------------------------------------------------------------------------|----------------------------------------------------------------------------------------------------|----------------------------------------------------------------------------------------------------|----------------------------------------------------------------------------------------------------|----------------------------------------------------------------------------------------------------|---------|----------------------------------------------------------------------------------------------------|
| Suporte Eletrônico                                                                                                    |                                                                                                    |                                                                                                    |                                                                                                    |                                                                                                    |         | LI IIIIIIIIIIIIIIIIIIIIIIIIIIIIIIIIIII                                                                                                    |
| Sistemas                                                                                                    | <u>A</u> rquivo A <u>t</u> u                                                                                               | ialização <u>C</u> ons                                                                                                | ulta R <u>e</u> latório <u>(</u>                                                                                               | Geradores                                                                                                    |         | CONTABILIDADE                                                                                                    |
| Faturamento       O         Serviços       O         CRM - SAC       O         Telemarketing       O         Mala Direta       O         Estoque       O         Compras       O         Produção       O         Gerenc. de projetos       O         Contas a Pagar       O         Contas a Receber       O         Bancos       O | Diver<br>Lotes<br>Livro diá<br>Livro diá<br>Razão po<br>Razão po<br>Razão po<br>Razão co<br>Balancet<br>Balanço<br>Orçamer | SOS<br>xa<br>ontábil<br>or centro de custo<br>or contra partida<br>onciliador<br>se<br>patrimonial<br>nto x realizado | Demonstrat<br>Termo aber<br>Saldo do cer<br>Movimentag<br>Demonstrat<br>Aglutinador<br>Aglutinador<br>Demonstrat<br>Demonstrat | ivo contábil<br>t. encerr<br>ntro de custos<br>ião por conta/mês<br>ivo de resultado do exercíc<br>x conta contábil<br>DFC/DMPL X Conta contábil<br>ivo Base CSLL<br>ivo LALUR Parte A/B<br>ivo de fluxo de caixa | io<br>I | GRCT<br>Grct01 - Índice de liquidez corrente<br>Grct02 - Índice de liquidez seca<br>Grct03 - Índice de liquidez geral<br>Grct04 - Capital circulante liquido<br>Grct05 - Giro de Estoques |
| <ul> <li>Suporte eletrônico</li> <li>Melhorando sua empresa</li> </ul>                                                                                                    |                                                                                                    | P-Plano<br>L-Lan<br>O-Org                                                                                             | de contas<br>çamento<br>çamento                                                                                                | U-Cálculo<br>V-Razão<br>B-Balancete                                                                                                    |         | X-Orçamento x realizado<br>S-Auditor operacional<br>F-Menu Inicial                                                                                                    |
| SUPORTE JOTEC                                                                                                    |                                                                                                    |                                                                                                    | TECNICO                                                                                                    | 30/09/2015                                                                                                    | MATRIZ  |                                                                                                    |

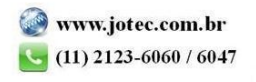

Será aberta a tela abaixo. Nesta tela selecione a (1) Ordem do relatório, selecione o (2) Tipo de relatório (Analítico – Detalhado ou Sintético – Resumido), informe a (3) Conta de rateio (Inicial e final, ou deixe como está para trazer todas), e informe o (4) Período (Data inicial e final) a ser considerado. Clique no ícone da "Impressora" para emitir o relatório.

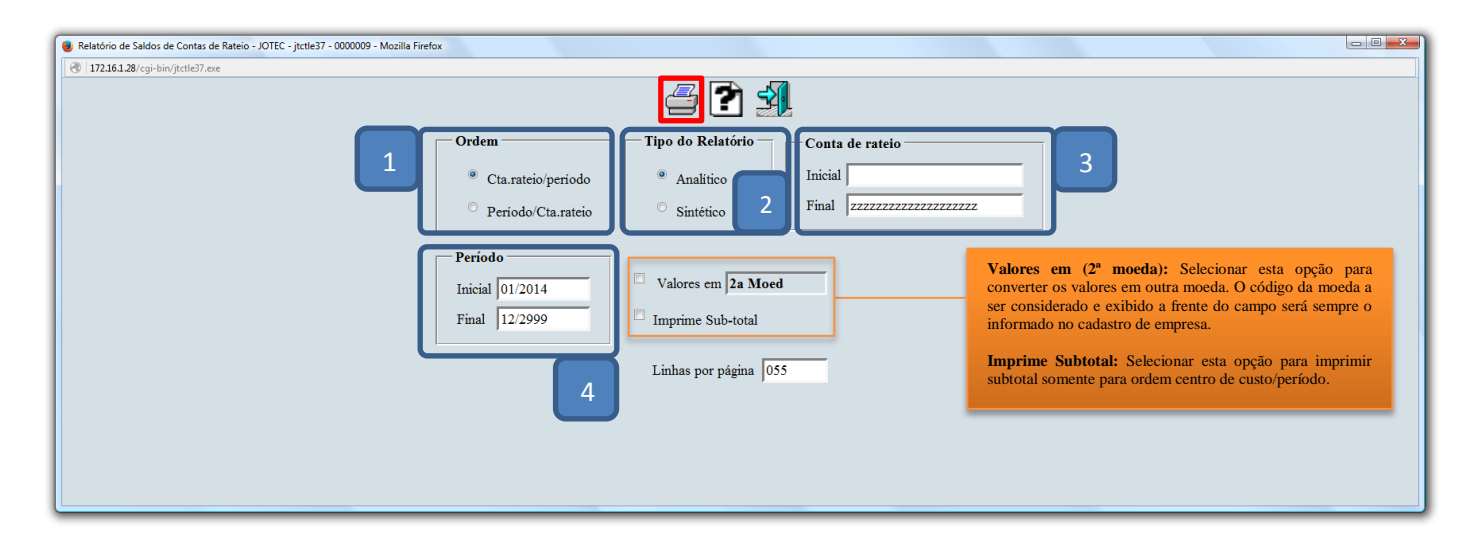

Selecionando a opção: *Gráfica normal – PDF com logotipo*, será gerado o relatório conforme abaixo.

| 5955.pdf - N       | Aozilla Firefox                      |                              |                                              |                             |                                   |            |                                    |            |                    |
|--------------------|--------------------------------------|------------------------------|----------------------------------------------|-----------------------------|-----------------------------------|------------|------------------------------------|------------|--------------------|
| 2.16.1.28/file     | es/16155955.pdf                      |                              |                                              |                             |                                   |            |                                    |            |                    |
|                    | <b>t</b>   1                         | Página                       | : 1 de 1                                     | - + 6                       | 50%                               | \$         | 83 (                               | • •        |                    |
| <b>()</b> 5        | Suporte Eletrôn                      | SUPORTE JO                   | ITEC                                         |                             | JTCTLE37                          | 01/10/2015 | 16:16                              | PAGINA: 1  | de 1               |
|                    |                                      |                              |                                              | RELACAO DE SALDOS D         | E CONTAS DE RATEIO A              | NALITICO   |                                    |            |                    |
| 1                  |                                      |                              |                                              |                             |                                   |            |                                    |            |                    |
| MES/ANO            | CTA.RATEIO                           |                              |                                              | SALDO ANTERIOR              | DEBITOS                           |            | CREDITOS                           | SALDO      | DATUAL             |
| MES/ANO            | CTA.RATEIO<br>CT.CUSTOS: 9.9         | 9.99.9999                    | - A DEFINIR                                  | SALDO ANTERIOR              | DEBITOS                           |            | CREDITOS                           | SALDO      | DATUAL             |
| MES/ANO<br>01/2014 | CTA.RATEIO<br>CT.CUSTOS: 9.9<br>0224 | 9.99.9999<br>DESPESAS, BANC/ | - A DEFINIR<br>IRIA                          | SALDO ANTERIOR<br>70.950,58 | DEBITO:<br>10.000,00              |            | CREDITOS                           | SALDO<br>7 | 0.950,58CR         |
| MES/ANO<br>01/2014 | CTA.RATEIO<br>CT.CUSTOS: 9.9<br>0224 | 9.99.9999<br>DESPESAS. BANC/ | - A DEFINIR<br>IRIA<br>TOTAL GERAL========== | SALDO ANTERIOR<br>70.950,58 | DEBITO:<br>10.000,00<br>10.000,00 |            | CREDITOS<br>10.000,00<br>10.000,00 | SALDO<br>7 | 0.950,58CR<br>0,00 |
| MES/ANO<br>01/2014 | CTA.RATEIO<br>CT.CUSTOS: 9.9<br>0224 | 9.99.9999<br>DESPESAS. BANC/ | - A DEFINR<br>IRIA<br>TOTAL GERAL=========   | SALDO ANTERIOR<br>70.950,58 | DEBITOS<br>10.000,00<br>10.000,00 |            | CREDITOS<br>10.000,00<br>10.000,00 | SALDO<br>7 | 0.950,58CR<br>0,00 |
| MES/ANO<br>01/2014 | CTA.RATEIO<br>CT.CUSTOS: 9.9<br>0224 | 9.99.9999<br>DESPESAS. BANC/ | - A DEFINIR<br>IRIA<br>TOTAL GERAL========   | SALDO ANTERIOR<br>70.950,58 | DEBITO:<br>10.000,00<br>10.000,00 |            | CREDITOS<br>10.000,00<br>10.000,00 | SALDO<br>7 | 0.950,58CR<br>0,00 |

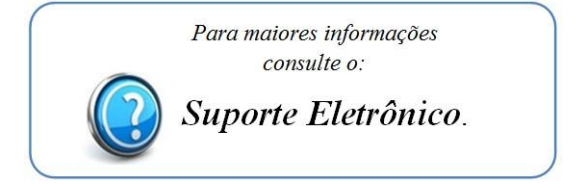

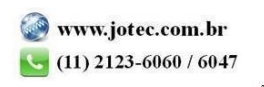